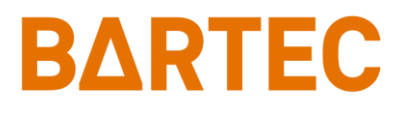

# Setup, Network and Communication Manual ESTM / ESTM-L

17-88C1-\*

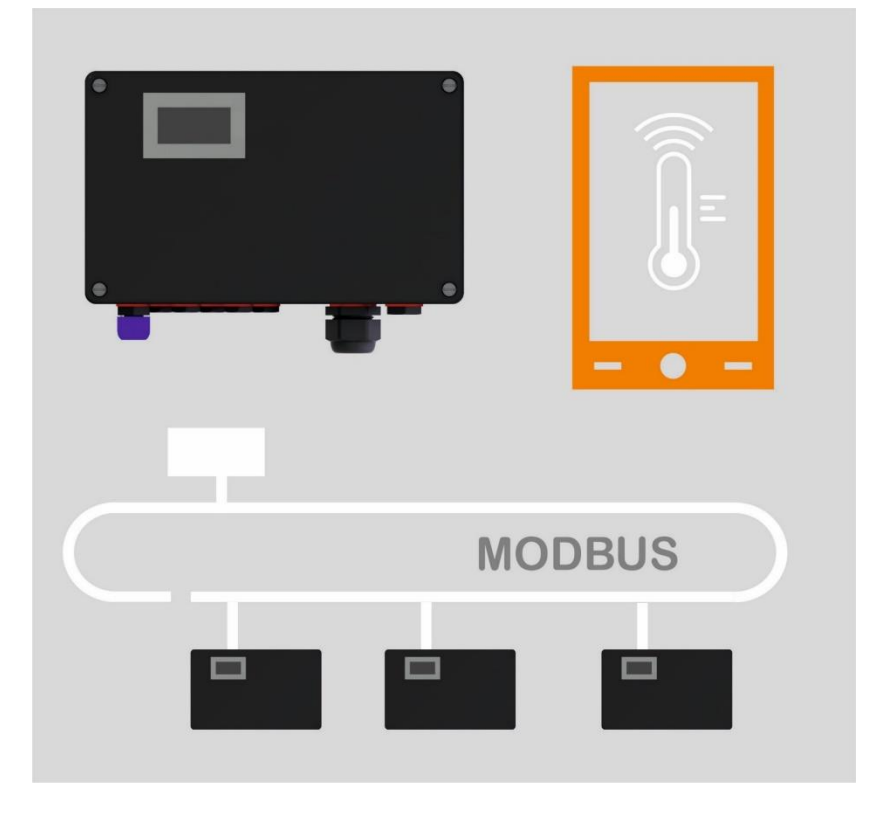

## **Table of Content**

| 1.    | Target Audience                     | . 4 |
|-------|-------------------------------------|-----|
| 2.    | Safety                              | . 5 |
| 2.1   | Safety marking                      | . 5 |
| 2.2   | Safety Instructions                 | . 5 |
| 3.    | General information                 | . 6 |
| 3.1   | About this manual                   | . 6 |
| 3.2   | Bluetooth ID                        | . 6 |
| 3.3   | Factory set default device-password | . 6 |
| 3.4   | Temporary Pin                       | . 6 |
| 4.    | Bartec Trace Command General        | . 7 |
| 4.1   | General                             | . 7 |
| 4.2   | Installation                        | . 7 |
| 4.3   | Start Menu                          | . 8 |
| 4.4   | Start and Connection                | . 9 |
| 4.5   | Parameter / Functions / App Menus   | 10  |
| 4.5.1 | General Operation                   | 10  |
| 4.6   | Connected Device                    | 12  |
| 4.7   | General Overview                    | 13  |
| 4.8   | Maintenance Menu                    | 14  |
| 4.8.1 | Controller                          | 15  |
| 4.8.2 | 2 Limiter                           | 16  |
| 4.8.3 | 3 Soft limiter                      | 17  |
| 4.8.4 | Heating/Power Information           | 18  |
| 4.0.0 | Sensor Satun                        | 22  |
| 4.8.7 | 7 Trace Maintenance                 | 24  |
| 4.8.8 | 3 System Data                       | 25  |
| 4.8.9 | Import Export                       | 27  |
| 5.    | Modbus RTU / RS485 Interface        | 29  |
| 5.1   | Line                                | 29  |
| 5.2   | RS 485 Interface                    | 29  |
| 5.3   | Modbus Specifications               | 29  |
| 5.3.1 | Modbus Function Code                | 29  |
| 5.3.2 | 2 Bit Numbering                     | 29  |
| 5.3.3 | 3 Data Types                        | 29  |
| 5.4   | Modbus Values                       | 30  |
| 5.4.1 | Discrete Input Coil (bit)           | 30  |
| 5.4.2 | 2 Discrete Output Coil (bit)        | 30  |
| 5.4.3 | Input Registers                     | 31  |
| 5.4.4 | Holaing Registers.                  | 34  |

## 1. Target Audience

These operating instructions are intended for qualified personnel such as service technicians, commissioning engineers and plc programmers.

All setting values must be given by persons who have experience and knowledge of the relevant standards and guidelines relevant to the use of the product. They must also know and be able to interpret the processes in relation to the product.

## 2. Safety

## 2.1 Safety marking

Particularly important points in these instructions are marked with a warning message:

### 🛕 DANGER

DANGER draws attention to a danger which will lead to death or serious injury if not avoided.

WARNING draws attention to a danger which can lead to death or serious injury if not avoided.

#### 

CAUTION draws attention to a danger which can lead to minor or moderate injury if not avoided.

#### NOTICE

Important instructions and information on effective, economical & environmentally compatible handling.

## 2.2 Safety Instructions

The safety instructions given in this clause must be carefully observed.

#### 🛕 DANGER

DANGER When using the BARTEC TRACE COMAND, make sure that the handheld device with the software installed on is suitable for the operating environment.

Your local BARTEC reprehensive will help you to find a suitable device.

### 

If the BARTEC Trace Command is incorrectly executed, the settings of the connected ESTM/ESTM-L can be changed, affecting the operational reliability of the entire heating system! Only trained technical personnel may run the program in online mode.

### 🗥 warning

WARNING this manual is only an additional information for all technical details please observe the Installation instructions

#### NOTICE

#### Disclaimer

BARTEC GmbH shall not assume any liability for damage resulting from installation and use of the BARTEC Trace Command, and in particular no liability for personal injury or damage to property and pecuniary loss related directly or indirectly to use of the software.

## 3. General information

### 3.1 About this manual

This manual is applicable for firmware version 3.4.6

### 3.2 Bluetooth ID

The serial number of the ESTM/ESTM-L is used to identify the device when connecting to Bluetooth. The serial number is equivalent to the MAC-Address of the Bluetooth-Module.

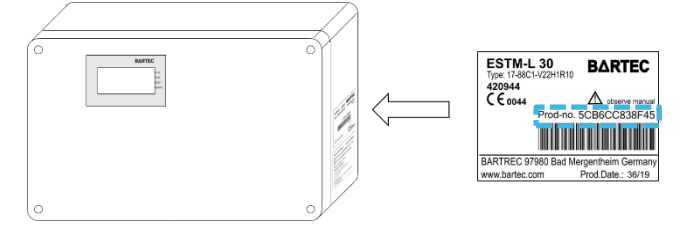

## 3.3 Factory set default devicepassword

ESTM-L

"Device pin (digits)"

This password should be changed and only authorised persons should be supposed to know. Otherwise some unauthorized persons are able to change all settings. What might interrupted our processes or it can lead to a damage of system or equipment

Password change see: 4.8.8 System Data

### 3.4 Temporary Pin

Temporary Pin is 3 digit Password that is created by the ESTM / ESTM-L and shown on the display of the device. The hexadecimal numeric code is used for this password. That means the numbers from **0-9** and the charters **A-F** are used. This key is re-created each time a change is requested to the device.

That password will make sure that you have selected the correct device. And it will help to prevent unauthorised access to the System.

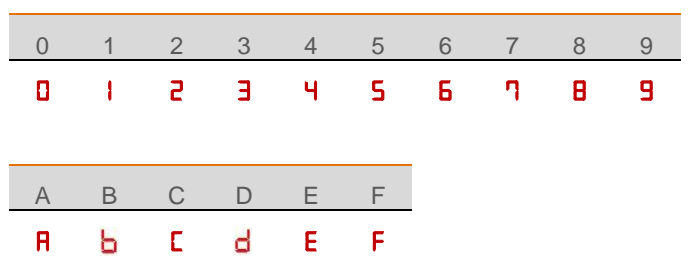

## 4. Bartec Trace Command General

### 4.1 General

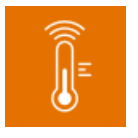

The BARTEC TRACE COMAND the software-tool to set up and monitor all ESTM/ESTM-L devices with an android based handheld device.

Your local BARTEC reprehensive will provide the installation file and a suitable handheld device.

### 4.2 Installation

### 🛕 DANGER

DANGER When using the BARTEC TRACE COMAND, make sure that the handheld device with the software installed on is suitable for the operating environment.

Your local BARTEC reprehensive will help you to find a suitable device.

Preparing for Installation

Transfer the \*.apk file to your android device (USB/WIFI/Bluetooth/memory card etc. can be used)

Allow installation from unknown source

This setting can be found in the device settings of your Android System at the menu "Security". Depending on the Version of your Android it might look different.

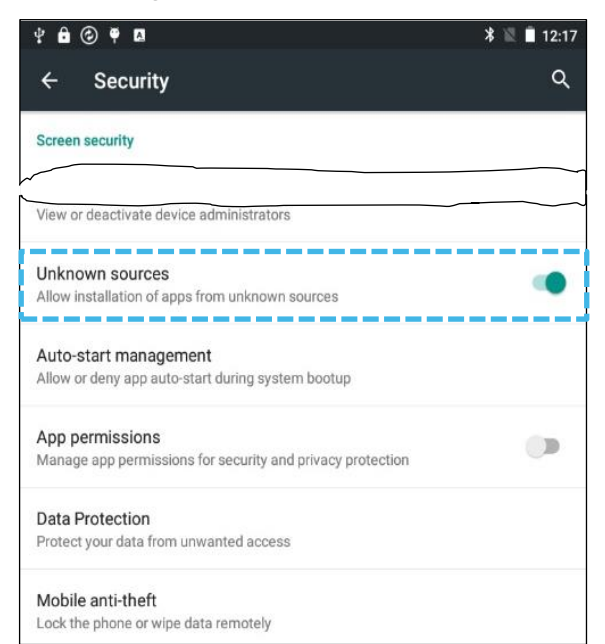

Instalation from \*.apk file

Open the folder at your Android device where you stored the \*.apk.

Klick on the File to start the Installation

| ¥ 🔒 📀 🕈 🖪                           | *                         | 12 | 12:26 |
|-------------------------------------|---------------------------|----|-------|
| Phone storage Download              | $\mathbf{n}_{\mathbf{r}}$ | 0, | :     |
| BARTEC_TC-5.2.7.apk<br>Size 5.64 MB |                           |    |       |
|                                     |                           |    |       |

Allow the App to access Bluetooth and other device functions by pressing INSTALL

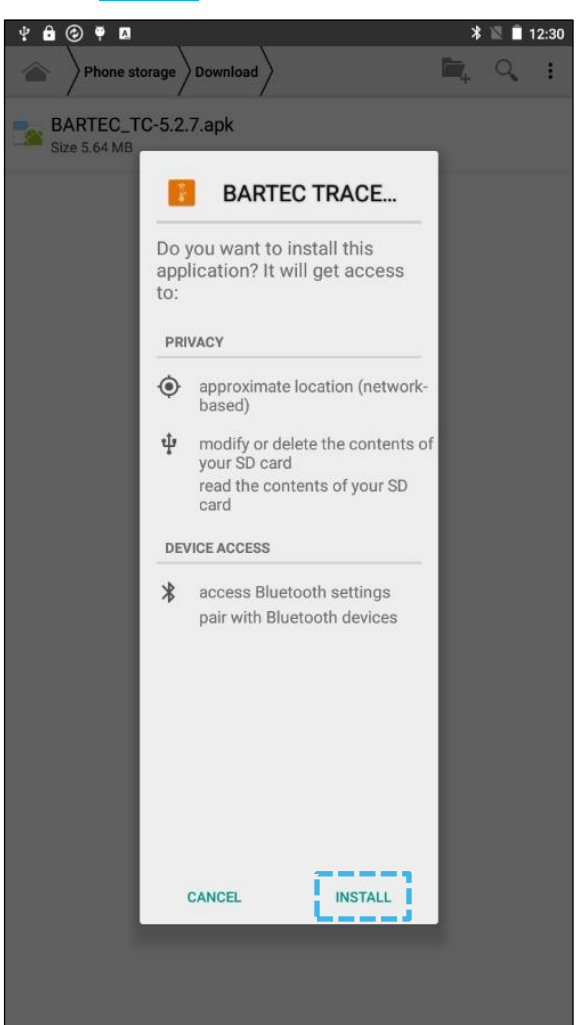

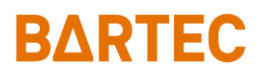

### 4.3 Start Menu

|                      | * 🔃 🛇 👻 🖹 100 % 14:01 |
|----------------------|-----------------------|
| BARTEC TRACE COMMAND |                       |
|                      |                       |
|                      |                       |
|                      |                       |
|                      |                       |
|                      |                       |
| CONNECT DEVICE       |                       |
| Sourcest Device      |                       |
| DOCUMENTATION        |                       |
| INFO                 |                       |
|                      |                       |
| SUPPORT              |                       |
|                      |                       |
|                      |                       |
|                      |                       |
|                      |                       |
|                      |                       |
|                      |                       |
|                      |                       |
|                      |                       |
|                      |                       |
|                      |                       |
|                      |                       |
|                      |                       |

When you start the app you will find the following options

#### Connect device:

To connect to a field device see 4.4 Start and Connection

#### **Documentation:**

In this menu you find the user manual of the  $\ensuremath{\mathsf{ESTM}}\xspace{\mathsf{LSTM}}\xspace{\mathsf{LSTM}}\xspace{\mathsf{L}}$  (pdf reader is required)

#### Info:

Shows the revision of the app

#### Support:

Contact date to your local BARTEC office

## 4.4 Start and Connection

| * 8 0 * 8            | ∦ 🔃 🛇 😌 🖹 🛔 100 % 14:01 |
|----------------------|-------------------------|
| BARTEC TRACE COMMAND |                         |
|                      |                         |
|                      |                         |
|                      |                         |
|                      |                         |
|                      |                         |
| CONNECT DEVICE       |                         |
| DOCUMENTATION        |                         |
| boomentation         |                         |
| INFO                 |                         |
| SUPPORT              |                         |
|                      |                         |
|                      |                         |
|                      |                         |
|                      |                         |
|                      |                         |
|                      |                         |
|                      |                         |
|                      |                         |
|                      |                         |
|                      |                         |
|                      |                         |
|                      |                         |

Choose CONNECT DEVICE on the start screen

| Ψ <b>θ Θ ≑ ¤</b>           | * 🔃 🛇 🐨 🗟 📋 100% 14:05 |
|----------------------------|------------------------|
| BARTEC TC > CONNECT        |                        |
| STOP SCANNING              | ]                      |
| Polar mobile 11912643      | 52:AB:1A:A3:D4:32      |
| ESTM-L 30                  | 5C:B6:CC:83:8F:57      |
| [TV] Samsung 6 Series (55) | F8:3F:51:25:90:97      |
| Forerunner 235             | FD:39:F5:FF:4A:C1      |
|                            |                        |
|                            |                        |
|                            |                        |
|                            |                        |
|                            |                        |
|                            |                        |
|                            |                        |
|                            |                        |
|                            |                        |
|                            |                        |
|                            |                        |
|                            |                        |
|                            |                        |
|                            |                        |
|                            |                        |
|                            |                        |
|                            |                        |
|                            |                        |
|                            |                        |
|                            |                        |
| CONNECT                    |                        |

Press SCAN and wait for the Bluetooth device appearing Select device

e.g. "ESTM-L 5CB6CC838F5C"

Press CONNECT

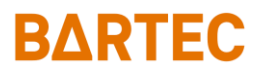

**4.5 Parameter / Functions / App Menus** All values / Stats and alarms will be described here. For the Modbus address see capter 5 Modbus RTU / RS485 Interface.

#### 4.5.1 **General Operation**

| Top Line information                                                                                                    | control buttons                                                                                                    |
|----------------------------------------------------------------------------------------------------|----------------------------------------------------------------------------------------------------|
| * 6 0 * 1     1     2     S * 0 * 1     02:47       NAME_OF_DEVICE_LINE_TAG_et     6     02:47                                                            | 1 SAVE CHANGES 2 RESET                                                                                                    |
| Device Name (to Ident vie the Connected System)                                                                                                    |                                                                                                    |
| Active menu item                                                                                                    | <ul> <li>Active, Selectable function. By pressing such a button, the Option can be activated or the next sub menu will be</li> </ul> |
| <ul><li>General STATUS indication:</li><li>Shows if the load relays is closed or opened see</li></ul>                                                     | opened.                                                                                                    |
| 4.8.1 Controller also MODBUS Status bit #72bit2<br>The device is in operation. no faults<br>indicated. load is switched off.<br>See also 4.8.1 Controller | Inactive, unselectable function. Those can't be use, they are blocked for some reason.                                               |
| Modbus Status Bit #72.2                                                                                                    | Action Information's                                                                                                    |
| indicated. load is switched on.<br>See also 4.8.1 Controller Modbus Status bit<br>#72.2                                                                   | Saving Settings, please wait.                                                                                                    |
| Some fault or alarm is active check in the Alarm menu 4.8.5 Alarm Status.                                                                                 | The App shows action information in the bottom line read them carefully.                                                             |
|                                                                                                    | option selector                                                                                                    |
|                                                                                                    | Single sensor   Two sensors                                                                                                    |
|                                                                                                    | Two sensors     selected option                                                                                                    |

not selected option O Single sensor

#### Parameters, control values and indications Sensor 1 Actual Value 21 °C n Sensor 2 Actual Value 48 °C Sensor 1 and 2 average Value 34 °C °C Set point 42 3 Hysteresis Min Alarm Sensor 1 22 °C Pre Alarm Sensor 1 150 °C 1 adjustable value Not 21 °C (physical Value) not underlined, font colour light grey 2 Adjustable value (set °C 42 points, etc.) underlined, font colour black B STATUS indication: the colour shows the good, warning or alert condition, the text informs you more detailed Green Coloured Symbols are indicating the god condition. (no fault or warning status at those Value) Yellow coloured Symbols are indicating the warning condition. (those states are to be aware of a might upcoming fault status) Red Coloured Symbols are indicating an ΜΑΧ ALARM condition.

### 

If a red symbol is displayed, a parameter has been exceeded. This can have several reasons. It is necessary to check in detail what actions are to be carried out. if such a condition remains for a longer period of time, there might be a risk of system breakdown. Change and Safe

To save all changes, always press the SAVE CHANGES button before leaving the submenu.

RARTEC

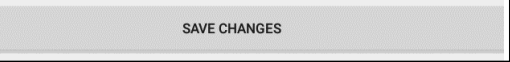

The first time after each Bluetooth connection the device password is requested (default ESTM-L).

| 5C:Be  | Enter device pin (six digits) |        |    |  |
|--------|-------------------------------|--------|----|--|
| Device |                               |        |    |  |
| Hardw  |                               | CANCEL | ок |  |
| 400    |                               |        |    |  |

Enter your Password and confirm with OK

Now the Temporary Pin (see 4 General information) is required it will be shown on the device display.

| Hysteresis   | Enter temporary pin (three digits) |  |
|--------------|------------------------------------|--|
| Min Alarm    | CANCEL OK                          |  |
| Dro Alarm Se |                                    |  |

Enter temporary pin and confirm with OK

The app shows at the bottom Line:

| "Saving Settings, please wait." |  |  |  |
|---------------------------------|--|--|--|
| Saving Settings, please wait.   |  |  |  |
| And                             |  |  |  |
| "Settings saved"                |  |  |  |
| Settings saved.                 |  |  |  |

Now the settings are saved to the device.

If an incorrect password is used, an error message is displayed instead.

### 4.6 Connected Device

| ± € € ₹ ¤           | 🔝 ≭ 🔃 🛇 🐨 🔟 🛿 99% 06:44                                                  |
|---------------------|--------------------------------------------------------------------------|
| ESTM-L 30>Connected | 0                                                                        |
|                     |                                                                          |
| •                   | nanos Restanções<br>nanos Restandardad<br>nanos Restandardad<br>Nanosase |
| ESTM-L 30           | 5C:B6:CC:83:8F:57                                                        |
| GENERAL O           |                                                                          |

| Function                    | Description                                                                                                    | action / - effects on / valid values ranges |
|-----------------------------|----------------------------------------------------------------------------------------------------|---------------------------------------------|
| Device name / serial number | With the device name the particular device can be<br>identified easily. The device name can be<br>changed by the user.<br>The serial number is unique and can't be<br>changed. This number is equivalent to the MAC<br>address of the Bluetooth module. | See: 4.8.7 Trace Maintenance                |
| General Overview:           | In this menu you will find all important data at a single glance.                                                                                                    | See: 4.7 General Overview                   |
| Maintenance                 | In this menu you will find all settings and functions in separate categories.                                                                                                    | See: 4.8 Maintenance Menu                   |

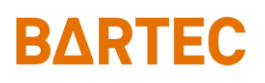

### 4.7 General Overview

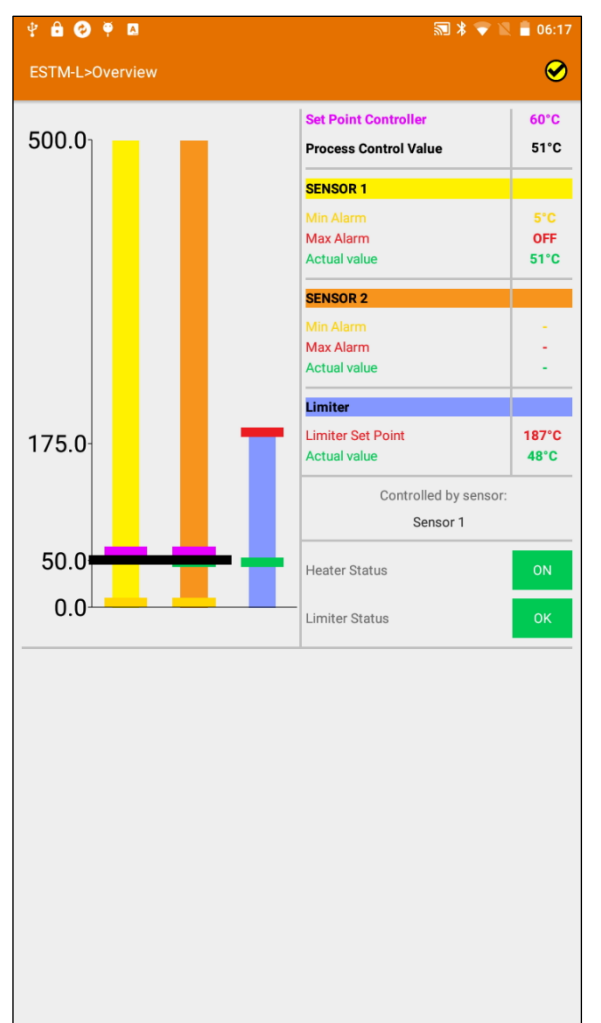

In this overview the most important controller data are available on one page.

The bar graph shows the individual limit values and actual measured values.

Using the table next to it, the individual values can be assigned in colour and the respective value can be read off.

The controller and limiter switching states are shown below the table. The individual values and their respective effects can be found on the following pages.

### 4.8 Maintenance Menu

| ® ∲ <b>B ⊘ ♥ D</b>                  | 题 兆 心 🗢 🖹 🛔 11:10 |
|-------------------------------------|-------------------|
| ESTM-L (5CB6CC838F85)-5>Maintenance | 0                 |
| CONTROLLER                          |                   |
| LIMITER                             |                   |
| SOFT LIMITER                        |                   |
| HEATING/POWER INFO                  |                   |
| ALARM STATUS                        |                   |
| SENSOR CONFIGURATION                |                   |
| TRACE MAINTENANCE                   |                   |
| SYSTEM DATA                         |                   |
| IMPORT / EXPORT                     |                   |
|                                     |                   |
|                                     |                   |
|                                     |                   |
|                                     |                   |
|                                     |                   |
|                                     |                   |
|                                     |                   |
|                                     |                   |
|                                     |                   |

| Function                  | Description                                        | action / - effects on / valid values ranges      |
|---------------------------|----------------------------------------------------|--------------------------------------------------|
| Controller                | Adjustable thresholds, set point and condition of  | Open sub menu see:                               |
|                           | the controller Function                            | 4.8.1 Controller                                 |
| Limiter                   | Adjustable pre alarm and Check status / setting of | Open sub menu see:                               |
|                           | the limiter.                                       | 4.8.2 Limiter                                    |
| Soft limiter              | Adjustable pre alarm and Check status / setting of | Open sub menu see:                               |
|                           | the soft limiter.                                  | 4.8.3 Soft limiter                               |
| heating/power information | Adjustable thresholds and condition of the         | Open sub menu see:                               |
|                           | Heating device (Current)                           | 4.8.4 Heating/Power information                  |
| Alarm Status              | List of active alarms                              | Open sub menu see:                               |
|                           |                                                    | 4.8.5 Alarm Status                               |
|                           |                                                    | If an alarm is active the button is shown in red |
| Sensor Setup              | Setup Sensor and Controller mode                   | Open sub menu see:                               |
|                           |                                                    | 4.8.6 Sensor Setup                               |
| trace maintenance         | settings AHC / Remote maintenance                  | Open sub menu see:                               |
|                           |                                                    | 4.8.7 Trace Maintenance                          |
| System Data               | Setup data MODBUS, Bluetooth, password,            | Open sub menu see:                               |
|                           | device info's                                      | 4.8.7 Trace Maintenance                          |
| Import / Export           | *.txt file import and export function              | Open sub menu see:                               |
|                           |                                                    | 4.8.9 Import Export                              |

Ш

#### 4.8.1 Controller

| 4 🖻 📀 🖗 🖪                        |         | S 🗱 🛇 🕯 | 👽 🔟 💈 01:58 |
|----------------------------------|---------|---------|-------------|
| ESTM-L (5CB6CC838F57)>Controller |         |         | <b>e</b>    |
| Sensor 1 Actual Value            | 21 °C   |         |             |
| Sensor 2 Actual Value            | 48 °C   |         |             |
| Process Control Value            | 34 °C   |         |             |
| Set Point Controller             | 42      | °C      |             |
| Hysteresis                       | 3       |         |             |
| Min Alarm Sensor 1               | 5       | °С ок   |             |
| Pre Alarm Sensor 1 min           | 555     | °C OFF  |             |
| Max Alarm Sensor 1               | 555     | °C OFF  |             |
| Min Alarm Sensor 2               | 5       | ℃ ок    |             |
| Pre Alarm Sensor 2 min           | 555     | °C OFF  |             |
| Max Alarm Sensor 2               | 555     | °C OFF  |             |
| SAVE                             | CHANGES |         |             |
|                                  |         |         |             |
|                                  |         |         |             |
|                                  |         |         |             |
|                                  |         |         |             |
|                                  |         |         |             |
|                                  |         |         |             |

#### **Controller Response:**

Asymmetric hysteresis up two point controller.

#### 

If the hysteresis is set, too low, increased contact abrasion may result. This will significantly reduce the lifetime of the device.

If the hysteresis is set too high, the temperature of the heater or the work piece may increase. This can lead to an exceeding of the process temperature.

Set the hysteresis as low as necessary and as high as possible.

| Function               | Description                                       | action / - effects on / valid values ranges             |
|------------------------|---------------------------------------------------|---------------------------------------------------------|
| Sensor 1 actual value: | Measured value at Pt 100 terminal "TC1"           | -50°C to 500°C / 58°F to 932°                           |
| Sensor 2 actual value: | Measured value at Pt 100 terminal "TC2"           | fault indication: 999                                   |
|                        |                                                   | see: 4.8.5 Alarm Status                                 |
| Process control value  | Depending on the Sensor setup calculated Value    | -50°C to 500°C /-58°F to 932°                           |
|                        | to be controlled                                  | see: 4.8.6 Sensor Setup                                 |
| set point controller   | When the "Process control Value" is below this    | -50°C to 500°C / -58°F to 932°                          |
|                        | value the Heater will switch on                   | - Control relays                                        |
| Hysteresis             | switch off heating if Process control Value above | 3K-15K                                                  |
|                        | Set point + Hysteresis                            | - Control relays                                        |
| Min alarm sensor 1     | Adjustable alarm value                            | <ul> <li>open failure contact</li> </ul>                |
|                        | low temperature alarm sensor 1                    | - alarm LED local display                               |
|                        | If measured Temp @ sensor 1 "Sensor 1 actual      | <ul> <li>Modbus Input Register 71.1 (faults)</li> </ul> |
|                        | value" is lower than "Min alarm sensor 1". Then   | 555°C / 1031°F = alarm off                              |
|                        | alarm and the corresponding flag will activate.   |                                                         |
| Pre alarm sensor 1 min | Adjustable warning value                          | <ul> <li>Modbus Input Register 72.3 (status)</li> </ul> |
|                        | low temperature warning sensor 1                  | 555°C / 1031°F = alarm off                              |
|                        | If measured Temp @ sensor 1 "Sensor 1 actual      |                                                         |
|                        | value" is lower than "Pre alarm sensor 1 min".    |                                                         |
|                        | Then alarm and the corresponding flag will        |                                                         |
|                        | activate.                                         |                                                         |
| Max alarm sensor 1     | high temperature alarm sensor 1                   | <ul> <li>open failure contact</li> </ul>                |
|                        | If measured Temp @ sensor 1 "Sensor 1 actual      | - alarm LED local display                               |
|                        | value" is higher than "Max alarm sensor 1" then   | <ul> <li>load contact off</li> </ul>                    |
|                        | alarm and the corresponding flag will activate.   | <ul> <li>Modbus Input Register 70.6 (faults)</li> </ul> |
|                        | The load contact is also switched off.            | 555°C / 1031°F = alarm off                              |
| Min alarm sensor 2     | Equivalent to sensor 1                            | - Modbus Input Register 71.2                            |
| Pre alarm sensor 2 min | Equivalent to sensor 1                            | - Modbus Input Register 72.4                            |
| Max alarm sensor 2     | Equivalent to sensor 1                            | - Modbus Input Register 70.7                            |

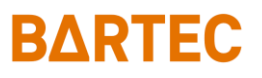

#### 4.8.2 Limiter

| ¥ 🔒 🥝 🖗 🛛                |              | 🔝 🗍 💙 📉 盲 06:22    |
|--------------------------|--------------|--------------------|
| ESTM-L>Limiter           |              | $\mathbf{\otimes}$ |
| Limiter Set Point        |              | 187°C              |
| Limiter Actual Value     |              | 48°C               |
| Limiter Tripped?         |              | no                 |
| Reset Condition          |              | N/A                |
| Pre Alarm Limiter Sensor |              | 555 °C OFF         |
|                          |              |                    |
|                          |              |                    |
|                          |              |                    |
|                          |              |                    |
|                          |              |                    |
|                          |              |                    |
|                          |              |                    |
|                          |              |                    |
|                          |              |                    |
|                          |              |                    |
|                          | SAVE CHANGES |                    |
|                          | RESET        |                    |

The Limiter option is only available with an ESTM-L.

The limiter of the ESTM-L follows the requirements for Controlled design of the IEC/IEEE/EN 60079–30–1.

#### SIL II Limiter:

The Limiter value is set by an coding element. Coding element will be connected to a marked terminal in the enclosure. Only use Original BARTEC coding element. For detailed information see Installation manual.

To reset the limiter see table below.

The limiter is not adjustable by software to meet the Requirements of SIL 2  $\ensuremath{\mathsf{SIL}}$ 

The function "pre alarm limiter sensor" is just an adjustable Alarm value. It will not trip the Limiter. Only an alarm will be send by Modbus.

| Function                 | Description                                            | action / - effects on / valid values ranges                     |  |
|--------------------------|--------------------------------------------------------|-----------------------------------------------------------------|--|
| Limiter Set point        | Returns coding element value of limiter.               | <ul> <li>Control relays and Limiter relays</li> </ul>           |  |
| Limiter Actual Value     | Returns measured temperature limiter Sensor.           | 50°C to 500°C / 58°F to 932°                                    |  |
|                          |                                                        | - fault indication: 999                                         |  |
|                          |                                                        | - see: 4.8.5 Alarm Status                                       |  |
| Limiter Tripped          | Trip indication of the limiter:                        | - open failure contact                                          |  |
|                          | The limiter can be tripped on several reasons:         | - alarm LED local display                                       |  |
|                          | "Limiter Actual Value" higher than                     | <ul> <li>Modbus Input Register 70.1 (faults)</li> </ul>         |  |
|                          | "Limiter Actual Value"                                 | - see: 4.8.5 Alarm Status                                       |  |
|                          | Sensor limiter high or low fault                       |                                                                 |  |
|                          | Coding element high or low fault                       |                                                                 |  |
|                          | "Internal power circuit hotspot" exited                |                                                                 |  |
| Reset condition          | If the limiter is triggered and all condition to reset | - Modbus Input Register 72.12 (status)                          |  |
|                          | are given it will be indicated here                    |                                                                 |  |
|                          | Reset conditions:                                      |                                                                 |  |
|                          | "Limiter Actual Value" lower than                      |                                                                 |  |
|                          | "Limiter Actual Value"-5K                              |                                                                 |  |
|                          | No Sensor limiter high or low fault                    |                                                                 |  |
|                          | No Coding element high or low fault                    |                                                                 |  |
|                          | "Internal power circuit hotspot" not exited            |                                                                 |  |
|                          | No remote maintenance active                           |                                                                 |  |
| Pre alarm limiter Sensor | Is an Adjustable warning level, it can be used as      | - Modbus Input Register 72.5 (status)                           |  |
|                          | an warning level before the limiter trips hard.        | $555^{\circ}\text{C} / 1031^{\circ}\text{F} = \text{alarm off}$ |  |
|                          | If measured Temp @ Limiter sensor 1 "Limiter           |                                                                 |  |
|                          | Actual value is nigher than "Pre alarm limiter         |                                                                 |  |
|                          | Sensor men alarm the corresponding hag will            |                                                                 |  |
|                          | autvate.                                               |                                                                 |  |

#### 4.8.3 Soft limiter

This function is available for firmware version 4.0.0 or higher.

| 🐨 🖞 🔓 🚱 🏺 🖪                         | 🔊 ⊁ 🕩 💎 🔟 📋 11:39 |
|-------------------------------------|-------------------|
| ESTM-L (5CB6CC838F85)-5>SoftLimiter | 0                 |
| Soft Limiter Status                 | ON                |
| Set Point Soft Limiter              | 50 °C             |
| Actual Value Soft Limiter           | 31°C              |
| Hysteresis Soft Limiter             | 3                 |
| Soft Limiter Tripped                | no                |
| Pre Alarm S. Limiter                | 40 °C OK          |
| RESET                               |                   |
| Smart Limiter                       |                   |
| Smart Reset function                |                   |
| T-Off delay                         | 300 sec           |
| Remaining T-Off delay               | 329<br>sec        |
| Smart Reset Status                  | Disabled          |
|                                     |                   |
|                                     |                   |
|                                     |                   |
|                                     |                   |
| SAVE CHANGES                        | s                 |

### 🗥 warning

Use of the Soft Limiter function as a limiter is not permitted for ATEX and IECEx applications according to IEC/IEEE 60079-30-1.

Explosion protection is not ensured by this function.

Use hardware limiter of ESTM-L (SIL II) as limiter for ATEX and IECEx applications according to IEC/IEEE 60079-30-1.

To activate the smart limiter set the Sensor Mode to *both* and the Controller mode to *soft limiter* see also chapter 4.8.6 Sensor Setup.

If the set temperature limit value (Set Point Soft Limiter) is exceeded, the load relay or the load is switched off permanently until a reset is done. This reset can be done by the user or by means of the smart reset function.

Reset is possible if actual temperature (Actual Value Soft Limiter) at the sensor 2 (TC2) is lower than the set point (Set Point Soft Limiter) minus the set hysteresis (Hysteresis Soft Limiter).

Sensor errors (wire breakage, short circuit, etc.) are detected automatically. In the case of a sensor error, the load relay or the load is switched off permanently until a reset is done by the user.

#### **Smart Limiter Reset**

The Smart Reset function automatically resets the soft limiter when the actual temperature (Actual Value Soft Limiter) at the sensor 2 (TC2) is lower than the set point (Set Point Soft Limiter) minus the set hysteresis (Hysteresis Soft Limiter) and Smart Reset Status is active.

T-Off delay is the time that must have passed after the load is switched off to enable the Smart Reset.

Remaining T-Off delay shows the remaining time until the Smart Reset can be enabled.

The Smart Reset status *Enabled* means that the Remaining T-Off delay time has expired or the load has been switched off by the controller.

The smart reset status *Wait* means Wait until the Remaining T-Off time has passed.

The Smart Reset status *Disabled* means that Smart Reset is not possible because the load is switched on or the Remaining T-Off delay time has not passed.

| Function                  | Description                        | action / - effects on / valid values ranges |
|---------------------------|------------------------------------|---------------------------------------------|
| Soft Limiter Status       | Status display Soft Limiter        | ON/OFF                                      |
| Set Point Soft Limiter    | Temperature setpoint Soft Limiter  | 0-500°C                                     |
| Actual Value Soft Limiter | Actual Value Soft Limiter          |                                             |
| Hysteresis Soft Limiter   | Hysteresis Soft Limiter            | 2-25K                                       |
| Soft Limiter tripped      | Switching Status Soft Limiter      |                                             |
| Pre Alarm Soft Limiter    | Pre Alarm Temperature Soft Limiter | 0 – Soft Limiter Set point -2K              |
| Reset                     | Reset Soft Limiter                 |                                             |
| Smart Reset Function      | Smart Limiter Reset Function       | ON/OFF                                      |
| T-Off delay               | Switch-off delay                   | 300-3600 sec                                |
| Remaining T-Off delay     | Remaining time Switch-off delay    |                                             |
| Smart Reset Status        | Smart Limiter Reset Status         |                                             |

#### 4.8.4 Heating/Power information

| ∲ <b>6 0 ∳</b> ¤           |              | ≌ ≭ 🗢  | 1 🖹 🔒 06:23  |
|----------------------------|--------------|--------|--------------|
| ESTM-L>HeatingCircuit      |              |        | $\bigotimes$ |
| Load Contact Status        |              | ON     |              |
| Load Current               |              | 0.0    | A            |
| Leakage Current            |              | 0      | mA           |
| Load Voltage               |              | 219    | V            |
| Min Alarm Load Current     |              | 0.0 A  | ок           |
| Pre Alarm Load Current max |              | A 0.0  | ок           |
| Max Alarm Load Current     |              | 30.0 A | ок           |
| Pre Alarm Leakage Current  |              | 300 mA | ок           |
| Max Alarm Leakage Current  |              | 300 mA | ок           |
|                            |              |        |              |
|                            |              |        |              |
|                            |              |        |              |
|                            |              |        |              |
|                            |              |        |              |
|                            |              |        |              |
|                            | SAVE CHANGES |        |              |

| Function                   | Description                                                         | action / - effects on / valid values ranges                                                                                |
|----------------------------|---------------------------------------------------------------------|----------------------------------------------------------------------------------------------------|
| Heater Status              | Shows the status of the Heater relays (switched ON / OFF)           | - Modbus Input Register 72.2 (status)                                                                                      |
| Load current               | Measured load current                                               | 0-30,0A                                                                                                    |
| Leakage current            | Measured leakage current                                            | 0-300mA                                                                                                    |
| Heater Voltage             | Measured load voltage at heating circuit                            | 50-440V                                                                                                    |
| Min Alarm load current     | If Load current is lower this Value and heater is switched on       | - open failure contact<br>- alarm LED local display<br>- Modbus Input Register 70.3 (faults)<br>555°C / 1031°F = alarm off |
| Pre alarm load current min | If Load current is lower this Value and heater is switched on       | - Modbus Input Register 72.8 (status)<br>555°C / 1031°F = alarm off                                                        |
| Max Alarm Load current     | If Load current is higher this Value and heater is switched on      | - open failure contact<br>- alarm LED local display<br>- Modbus Input Register 70.4 (faults)<br>555°C / 1031°F = alarm off |
| Max Alarm leakage current  | When leakage current is higher than Value and heater is switched on | - open failure contact<br>- alarm LED local display<br>- Modbus Input Register 70.5 (faults)<br>555°C / 1031°F = alarm off |
| Pre Alarm Leakage current  | When leakage current is higher than Value and heater is switched on | - Modbus Input Register 72.6 (status)<br>555°C / 1031°F = alarm off                                                        |

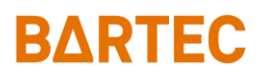

#### 4.8.5 Alarm Status

| ¥ 8 0 ¥ 8                                                                                                    | ⊁ 🕅 🕪 🖹 🛢 37% 00:45                                                                                                    |
|----------------------------------------------------------------------------------------------------|----------------------------------------------------------------------------------------------------|
| BARTEC TC > ALARMS                                                                                                    | ⊜                                                                                                    |
| arm Delay Time                                                                                                    | <u>3 s</u>                                                                                                    |
| ctive Alarm List:                                                                                                    |                                                                                                    |
| Max Alarm Sensor 1                                                                                                    |                                                                                                    |
| Max Alarm Sensor 2                                                                                                    |                                                                                                    |
| Min Alarm Sensor 1                                                                                                    |                                                                                                    |
| Min Alarm Sensor 2                                                                                                    |                                                                                                    |
| Varm History List:<br>Aax Alarm Sensor 1 + Max Alarm Sensor 2 +<br>Ain Alarm Sensor 1 + Min Alarm Sensor 2<br>Jimiter Tripped + Max Alarm Sensor 1 + Max<br>Varm Sensor 2 + Min Alarm Sensor 1 + Min<br>Varm Sensor 2<br>Aax Alarm Sensor 1 + Max Alarm Sensor 2 + | Status History List:<br>Pre Alarm Sensor 1 + Pre Alarm Sensor 2 + Has<br>Limiter + Modbus Communication Active +<br>Bluetooth Communication Active<br>Pre Alarm Sensor 1 + Pre Alarm Sensor 2 + Has<br>Limiter + Allow Reset + Modbus Communication<br>Active + Bluetooth Communication Active |
| fin Alarm Sensor 1 + Min Alarm Sensor 2 +<br>tternal hardware fault                                                                                                    | Pre Alarm Sensor 1 + Pre Alarm Sensor 2 + Has<br>Limiter + Modbus Communication Active +<br>Bluetooth Communication Active                                                                                                    |
| Aax Alarm Sensor 1 + Max Alarm Sensor 2 +<br>Ain Alarm Sensor 1 + Min Alarm Sensor 2                                                                                                    | Heater ON + Pre Alarm Sensor 1 + Pre Alarm<br>Sensor 2 + Has Limiter                                                                                                    |
| ays:h:m 0:0:0                                                                                                    |                                                                                                    |
|                                                                                                    | CHANGES                                                                                                    |
| SAVE                                                                                                    | CHANGES                                                                                                    |
| Function                                                                                                    | Description                                                                                                    |
|                                                                                                    |                                                                                                    |

In the Active alarm list all Active alarms are displayed.

Alarm and Status History:

Tracking of previous alarms: The time displayed is the time passed since the last alarm change

| Function            | Description                                         | action / - effects on / valid values ranges |
|---------------------|-----------------------------------------------------|---------------------------------------------|
| alarm delay         | Minimum time in an alarm condition must be          | valid range: 3-30s                          |
|                     | active until the alarm is activated.                | except the hardcoded limiter alarm          |
|                     | Except the hardcoded limiter alarm.                 |                                             |
| Active alarm list   | All active alarm are listed here.                   |                                             |
| Alarm History List  | All older alarm are listed here additional with the |                                             |
| Status History List | system time.                                        |                                             |

Overview of all active alarms and warnings

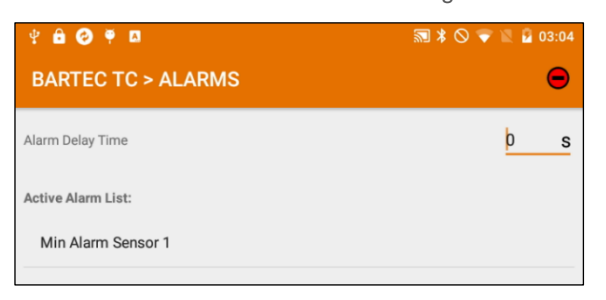

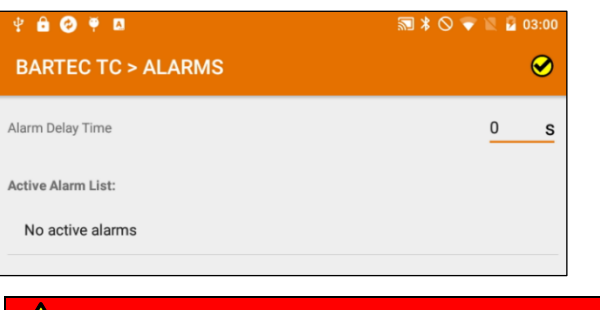

## 

When troubleshooting, the supplied OPERATING INSTRUCTIONS, the safety instructions contained there in and the generally applicable safety rules must be observed.

#### List of Alarm and status massages

| ALARM TEXT                           | Information / trouble shooting                                                                                                    | Manual reference                    |
|--------------------------------------|----------------------------------------------------------------------------------------------------|-------------------------------------|
| Coding element fault high            | Incorrectly connected, defective or missing coding element<br>Check the Coding element                                                                                                    |                                     |
| Coding element fault low             | Incorrectly connected, defective or missing coding element<br>Check the Coding element                                                                                                    |                                     |
| Internal hardware fault              | Internal hardware fault flowed by an bit please contact your Local BARTEC represented.                                                                                                    |                                     |
| Internal power circuit hotspot 125°C | To prevent a high temperature breakdown in case of a malfunction (temperature at load power circuit higher the 125°C) the device will override the controller relays and force switching off. This is a self-protection-function of the device. It should prevent the irreparable blow of the temperature fuse, that is placed at the internal hotspot. |                                     |
| Internal power circuit hotspot 135°C | To prevent a high temperature breakdown in case of a malfunction (temperature at load power circuit higher the 135°C) the device will override the limiter and force trip. This is a self-protection-function of the Device. It should prevent the irreparable blow of the internal temperature fuse, that is placed at the internal hotspot.           |                                     |
| Limiter reset condition              |                                                                                                    | see 4.8.2 Limiter                   |
| Limiter tripped                      |                                                                                                    | see 4.8.2 Limiter                   |
| Max alarm leakage current            |                                                                                                    | see 4.8.4 Heating/Power information |
| Max alarm load current               |                                                                                                    | see 4.8.4 Heating/Power information |
| Max alarm sensor 1                   |                                                                                                    | see 4.8.1 Controller                |
| Max alarm sensor 2                   |                                                                                                    | see 4.8.1 Controller                |
| Min alarm load current               |                                                                                                    | see 4.8.4 Heating/Power information |
| Pre alarm load current min           |                                                                                                    | see 4.8.4 Heating/Power information |
| Min alarm sensor 1                   |                                                                                                    | see 4.8.1 Controller                |
| Min alarm sensor 2                   |                                                                                                    | see 4.8.1 Controller                |
| Pre alarm leakage current            |                                                                                                    | see 4.8.4 Heating/Power information |
| Pre alarm limiter high               |                                                                                                    | see 4.8.2 Limiter                   |
| Pre alarm sensor 1 min               |                                                                                                    | see 4.8.1 Controller                |
| Pre alarm sensor 2 min               |                                                                                                    | see 4.8.1 Controller                |
| Sensor 1 fault high                  | The measured value of the temperature sensor is out of valid range. This could be due to the following reasons:                                                                                                    |                                     |
| Sensor 1 fault low                   | Sensor not connected     Sensor incorrectly connected     Incorrect sensor type used                                                                                                    |                                     |
| Sensor 2 fault high                  | wire break                                                                                                    |                                     |

### Setup, Network and Communication Manual ESTM / ESTM-L

short circuit

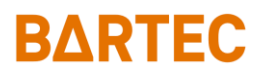

Sensor 2 fault low

Sensor limiter fault high

Sensor limiter fault low

Soft Limiter tripped

see 4.8.3 Soft limiter

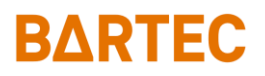

#### 4.8.6 Sensor Setup

| 💿 🖞 🔒 🥝 🏺 🖪             | 圖 * ①                               | マ 🖹 🔒 10:49 |
|-------------------------|-------------------------------------|-------------|
| BARTEC TC > SENS        | OR CONFIG.                          |             |
|                         | Control Mode:                       |             |
| Single sensor           | O Both sensors                      |             |
| Control                 | controlled by sensor configuration: |             |
| Average Sensor 1 and    | Sensor 2                            |             |
| O Sensor 1              |                                     |             |
| O Sensor 2              |                                     |             |
| One sensor below set    | point                               |             |
| O Both sensors below se | et point                            |             |
| Soft Limiter            |                                     |             |
|                         | Temperature Unit                    |             |
| <b>⊙</b> • <b>(</b>     | ○ °F                                |             |
|                         |                                     |             |
|                         |                                     |             |
|                         |                                     |             |
|                         |                                     |             |
|                         |                                     |             |
|                         |                                     |             |
|                         |                                     |             |
|                         |                                     |             |
|                         |                                     |             |
|                         |                                     |             |
|                         |                                     |             |
|                         |                                     |             |
|                         |                                     |             |
|                         |                                     |             |
|                         |                                     |             |
|                         | SAVE CHANGES                        |             |

#### Sensor mode:

Selection if one or both sensors are used

#### Controlled by

Sets the to be controlled value (Process control Value). Defines the way the to be controlled value (Process control Value) is calculated or which of both sensors is active.

#### Temperature Unit

Temperature unit selection. If you toggle it, all set values are converted to the respective unit.

#### Sensor mode

| Function      | Description                                                                                                    | action / - effects on / valid values ranges   |
|---------------|----------------------------------------------------------------------------------------------------|-----------------------------------------------|
| Single Sensor | At the single sensor mode only one sensor is<br>activated the.<br>There is no need to connect a sensor to a not used<br>input. The fault detection for this input is switched<br>off | Process control Value<br>see 4.8.1 Controller |
| Both Sensors  | At the two sensor mode, booth sensor are<br>activated then.<br>At both TC Inputs a Pt100 must be attached. Both<br>are monitored by the Sensor fault detection                       |                                               |

#### Controlled by

| Function           | Description                                       | action / - effects on                    |
|--------------------|---------------------------------------------------|------------------------------------------|
| Average:           | Booth measured values are summed up in divided    | only in availed sensor mode both sensors |
|                    | by two to get the Actual value for the Control    | Process control Value                    |
|                    |                                                   | see 4.8.1 Controller                     |
| Sensor 1:          | sensor TC1 is used for Control. Sensor TC2 (If    | Process control Value                    |
|                    | both sensor mode is active) is just an additional | see 4.8.1 Controller                     |
|                    | measurement without any effect to the controller  |                                          |
| Sensor 2:          | sensor TC2 is used for Control. Sensor TC1 (If    | Process control Value                    |
|                    | both sensor mode is active) is just an additional | see 4.8.1 Controller                     |
|                    | measurement without any effect to the controller  |                                          |
| One sensor below   | The lower value of the TC1 and TC2 sensors is     | only in availed sensor mode both sensors |
|                    | used for control                                  | Process control Value                    |
|                    |                                                   | see 4.8.1 Controller                     |
| Both sensors below | The higher value of the TC1 and TC2 sensors is    | only in availed sensor mode both sensors |
|                    | used for control                                  | Process control Value                    |
|                    |                                                   | see 4.8.1 Controller                     |
| Soft Limiter       | Sensor TC1 is used for Control.                   | only in availed sensor mode both sensors |
|                    | Sensor TC2 is used as an software based limiter.  | see 4.8.3 Soft limiter                   |
|                    | See 4.8.3 Soft limiter                            |                                          |

## 

Use of the Soft Limiter function as a limiter is not permitted for ATEX and IECEx applications according to IEC/IEEE 60079-30-1.

Explosion protection is not ensured by this function.

Use hardware limiter of ESTM-L (SIL II) as limiter for ATEX and IECEx applications according to IEC/IEEE 60079-30-1.

#### Temperature Unit

 Function
 Description
 action / - effects on

 °C / °F
 Switch to the other SI unit (all values are converted to the respective unit)

#### 4.8.7 Trace Maintenance

| Ψ <b>θ ⊘ ♥ ¤</b>              | 题 ≭ 😌 🖉 🛢 09:00 |
|-------------------------------|-----------------|
| BARTEC TC > TRACE MAINTENANCE | <b>S</b>        |
| FORCED SWITCH OFF             |                 |
| OFF                           |                 |
| Automatic Heater Check        |                 |
| AHC cycle time                | 0 min           |
| AHC min load current value    | <u>0 A</u>      |
| Last load current AHC         | 0 A             |
| Last differential current AHC | 0 mA            |
| Last time AHC system time     | Days:h:m 0:1:50 |
| Last heater ON system time    | Days:h:m 0:1:50 |
| Actual System Time            | Days:h:m 0:1:50 |
|                               |                 |
|                               |                 |
|                               |                 |
|                               |                 |
|                               |                 |
|                               |                 |
| SAVE CHANGES                  |                 |

| СА    | UT | ON |
|-------|----|----|
| <br>~ | ~  |    |

If you activate this function, it will be enabled to reset after 5 minutes, this is to prevent misuse. During these 5 minutes the device is blocked as described below.

| Function                      | Description                                        | action / - effects on / valid values ranges          |
|-------------------------------|----------------------------------------------------|------------------------------------------------------|
| Forced switch off             | This function is the classic steam cleaning        | Minimum activation period 5 minutes                  |
|                               | function. With this function, the load contact,    | If you activate this function, it will be enabled to |
|                               | limiter contact is switched off and the alarm      | reset after 5 minutes, this is to prevent misuse.    |
|                               | contact is open. Alarm messages (Modbus) are       | During these 5 minutes the device is blocked as      |
|                               | DIOCKED.                                           | described below.                                     |
|                               | the reset conditions are fulfilled).               |                                                      |
| Automatic heater check        | Periodically switching on of the heating during    |                                                      |
|                               | inactivity period. This function can be used to    |                                                      |
|                               | evaluate the condition of the electrical trace     |                                                      |
|                               | heating during the inactivity period of the trace  |                                                      |
|                               | The timer for this function is reset if a "normal" |                                                      |
|                               | heater ON condition occurs                         |                                                      |
| AHC cycle time                | Time in minute between measuring cycles            | 300 min to 10800                                     |
|                               | (one measuring cycle equals 30 sec.)               | 0 = OFF                                              |
| AHC min load current value    | Minimum load current to be reached during the      | 0 = OFF                                              |
|                               | measuring cycle.                                   |                                                      |
| Operating time                | see: 4.8.8 System Data                             |                                                      |
| Last load current AHC         | During the last AHC cycle measured load current    |                                                      |
| Last differential current AHC | During the last AHC cycle measured differential    |                                                      |
|                               | current                                            |                                                      |
| Last Time AHC Operating time  | start time of the last AHC cycle (Operating time)  |                                                      |
| Last Heater On Operating time | time when the heating was last activated           |                                                      |

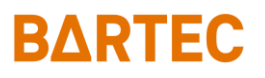

#### 4.8.8 System Data

| · · · · · · · · · · · · · · · · · · ·             | ຄາມ 🛧 🖉 📓 08:59 |
|---------------------------------------------------|-----------------|
| ESTM-L>SystemData                                 |                 |
| Bluetooth Name                                    | ESTM-L          |
| Modbus Address                                    | 1               |
| Password                                          |                 |
| Actual System Time<br>0:1:49<br>Device Serial     |                 |
| 5C:B6:CC:83:8F:57<br>Device Name/Type<br>ESTM(-L) |                 |
| Hardware Revision 400                             |                 |
| v3.3.8                                            |                 |
|                                                   |                 |
|                                                   |                 |
|                                                   | REBOOT          |
| CHANGE PASSWORD                                   | FACTORY RESET   |
|                                                   | SAVE CHANGES    |

Here you will find all important information about the device. These can be helpful in case of troubleshooting and maintenance.

### 

WARNING If you start the reboot function, the device will shut down and restart. The load circuit is disconnected and the fault contact opens. Furthermore, all communication channels will be interrupted. There is no access to the unit until the respective connection is reestablished.

### 

This password should be changed and only authorised persons should be supposed to know. Otherwise some unauthorized persons are abled to change all settings. What might interrupted our processes or it can lead to a damage of system or equipment

| Function           | Description                                        | action / - effects on / valid values ranges    |
|--------------------|----------------------------------------------------|------------------------------------------------|
| Bluetooth Name     | Can be selected as required e.g. heating circuit   | Max length: 30 characters                      |
|                    | number. It should be individual.                   | detailed information see following pages       |
| Modbus Address     | Bus address of the device                          | 0= Modbus switched off                         |
|                    |                                                    | 1-255 = modbus address                         |
|                    |                                                    | detailed information see following pages       |
| Password           | Secures access to store configuration changes      | Exact 6 characters                             |
|                    |                                                    | detailed information see following pages       |
| Device Serial      | Individual identification number of the device and | Hexadecimal: e.g. 5C:B6:CC:83:8F:45            |
|                    | the MAC address of the Bluetooth module.           | see also: 3.2 Bluetooth ID                     |
| Device NAME / TYPE | Type of the device                                 | ESTM or ESTM-L                                 |
| Hardware Revision  | Version of the Hardware                            |                                                |
| Firmware Revision  | Software version of the device                     |                                                |
|                    | Also shown on start up at the display              |                                                |
| Actual system time | The Operating time is an Operating time counter,   | System-Runtime of the device since first power |
|                    | this serves to improve the traceability of events. | on.                                            |
| Reboot             | Restarts the Device (all communication interfaces  | On local display the device show a countdown   |
|                    | will be interrupted)                               | from 3 to 0. Then device is shut down and      |
|                    |                                                    | restarted. Detailed information see following  |
|                    |                                                    | pages.                                         |
| Factory reset      | All settings including device Password is reset to | detailed information see following pages       |
|                    | factory settings.                                  |                                                |

#### Bluetooth Name:

CAUTION if the Bluetooth name is changed, the Bluetooth connection will be disconnected. It can be reconnected immediately.

The Bluetooth Name can be change to a string of 30 characters.

Change Password:

WARNING It is important to make sure that the password is not got lost or that a faulty entry will be made when changing it. If the password gets lost, changes are no longer possible. In this case you can contact your BARTEC Service partner how will provide help.

| ⇔ ♀ 🔒 🕑 👎 🖪<br>ESTM-L 30>SystemData | 题 ≭ 🛇 マ 🖹 🔒 02:09 |
|-------------------------------------|-------------------|
| Bluetooth Name                      | ESTM-L 30         |
| Modbus Address                      | 11                |
| Password                            | 1234              |
| Davias Sarial                       |                   |
| 5C:B6:CC:83:8F:57                   |                   |

Enter new password (length 6 characters)

Press Change Password and enter if requested old device password and temporary Pin.

The device will show:

Changing password to: \*\*\*\*\*\*

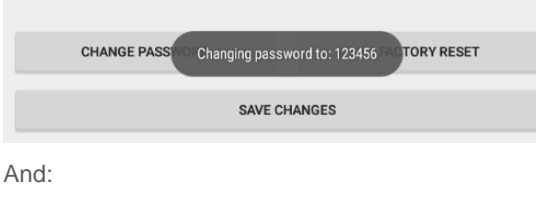

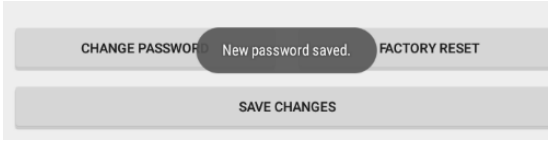

Now the New Password is saved.

#### Factory Reset:

If you reset the unit to factory settings, all settings will be lost: Uncontrolled switching of the connected heater may result. Make sure here that neither persons nor processes can be affected.

## 

CAUTION After a factory reset, the device is set to Forced switch off mode. This prevents the device from switching itself on without purpose. You can reset this mode after a waiting period of 5 minutes. See: 4.8.7 Trace .

FACTORY RESET

Press the reset button min 8 sec and the release it.

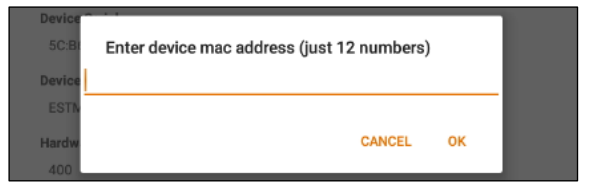

Enter the MAC Address (see 3.2 Bluetooth ID) of the device and confirm with OK.(capital letters only / no colons) Enter temporary Pin the device will reset to factory settings.

|          | 1120001                                  |         |
|----------|------------------------------------------|---------|
| CHANGE P | Restoring factory settings, please wait. | Y RESET |
|          |                                          |         |

"Wait device is restoring factory settings"

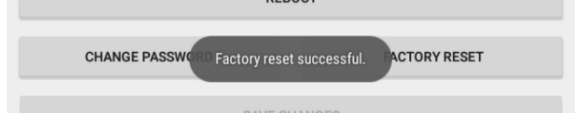

Now the factory reset completed

#### Setup, Network and Communication Manual ESTM / ESTM-L

## **BARTEC**

#### 4.8.9 Import Export

The device has an import and export function. Using this, it is possible to save, reload or copy settings on other devices. For this a simple text file is used.

The file can either be loaded from a device and adapted or the structure shown here may be used.

setPointController:10

SingleOrBothSenors:1

ControlControlledBySensor:1

AHC\_cycle\_time\_value:0

AHC\_min\_Load\_Current\_Value:0

alarmDelayTime:0

hysteresis:3

minAlarm\_SENSOR\_1:5

minAlarm\_SENSOR\_2:5

minAlarm\_LOAD\_CURRENT:0

preAlarm\_SENSOR\_1min:555

preAlarm\_SENSOR\_2min:555

preAlarm\_LOAD\_CURRENTmax:0

preAlarm\_DIFFERENTIAL\_CURRENT:300

preAlarm\_LIMITER\_SENSOR:555

maxAlarm\_SENSOR\_1:555

maxAlarm SENSOR 2:555

maxAlarm LOAD CURRENT:300

maxAlarm DIFFERENTIAL CURRENT:300

temperature\_Unit:C

setPointSoftLimiter:500

softLimiterPreAlarmValue:500

softLimiterHysteresis:2

softLimiterDelayTime:300

#### 

During import the Modbus address, the device PIN and the Bluethooth name are unchanged. These need to be changed individually.

In addition to the file import, all values of the device can be changed here at one place.

### 

With this function, many settings can be adjusted and influenced at once. Errors in the adjustment can lead to the failure of the device or stop of your process.

| 🧐 🖞 🖻 🕑 🏺 🖪                  | SI ¥ "⊡"      | 🔊 🕷 🕩 💎 🖹 💄 11:10          |               |  |
|------------------------------|---------------|----------------------------|---------------|--|
| ESTM-L (5CB6CC838F8          | 5)-5>Device S | ettings                    | 9             |  |
| Set Point Controller         | 39 °C         | Min Alarm Sensor 1         | 0 °C          |  |
| Single or Both sensors       | 2             | Min Alarm Sensor 2         | 0 °C          |  |
| Control Controlled by sensor | 5             | Min Alarm Load Current     | 0.0 A         |  |
| AHC cycle time               | 0 mir         | Pre Alarm Sensor 1 min     | 0 °C          |  |
| AHC min load current value   | <u> </u>      | Pre Alarm Sensor 2 min     | 0 °C          |  |
| Alarm Delay Time             | 0 s           | Pre Alarm Load Current min | 0.0 A         |  |
| Hysteresis                   | 3             | Pre Alarm Leakage Current  | <u>300 mA</u> |  |
| Max Alarm Sensor 1           | 555 °C        | Pre Alarm Limiter Sensor   | 555 °C        |  |
| Max Alarm Sensor 2           | 555 °C        | Max Alarm Load Current     | <u>30.0 A</u> |  |
| Set Point Soft Limiter       | 50 °C         | Max Alarm Leakage Current  | <u>300 mA</u> |  |
| Pre Alarm S. Limiter Sensor  | 40 °C         | T-Off delay                | 567 sec       |  |
| Hysteresis Soft Limiter      | 3             |                            |               |  |
|                              |               |                            |               |  |
|                              |               |                            |               |  |
|                              | SAVE SETTIN   | IGS TO DEVICE              |               |  |
| SAVE FROM DEVICE             | TO FILE       | UPLOAD FROM FILE           | TO DEVICE     |  |

#### Setup, Network and Communication Manual ESTM / ESTM-L

## **BARTEC**

#### Save date from device:

To export the data to a File press the SAVE FROM DEVICE TO FILE

The exported \*.txt document is saved in the download folder of the mobile device.

The file name is the combination of the Bluetooth device name and a sequential number e.g. ESTM-L30\_1.txt.

|                    |              |        | ≭ 🔃 🛇 🐨 🖹 🕯 70 % 05:           |       |    |
|--------------------|--------------|--------|--------------------------------|-------|----|
| Set Point          | 20           | °C     | Min Alarm Sensor 1             | 5     | °C |
| Max Alarm Sensor 2 | 55           | °C     | Max Alarm Differential Current | 300   | mA |
|                    | SAVE         | SETTIN | IGS TO DEVICE                  |       |    |
| SAVE FROM DEV      | VICE TO FILE |        | UPLOAD FROM FILE TO            | DEVIC | E  |

#### Restore date to device:

1) select UPLOAD FROM FILE TO DEVICE

| ♀ 읍 ❷ ♥ ◘<br>ESTM-L 30>Device S | ettings     |        | ≭ 🔃 🛇 🐨 🛍                      | 70%     | 05:34 |
|---------------------------------|-------------|--------|--------------------------------|---------|-------|
| Set Point                       | 20          | °C     | Min Alarm Sensor 1             | 5       | °C    |
| Max Alarm Sensor 2              | 55          | °C     | Max Alarm Differential Current | 300     | mA    |
|                                 | SAVE        | SETTIN | GS TO DEVICE                   |         |       |
| SAVE FROM DEV                   | ICE TO FILE |        | UPLOAD FROM FILE TO            | ) DEVIC | E     |

select CHOOSE FILE

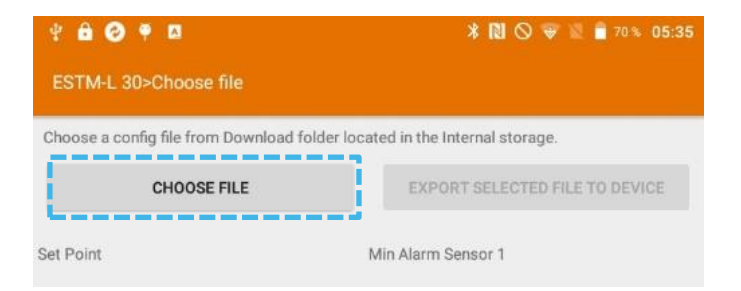

select Your File

| ¥ 🔒 | 0 ¶ 🛛                   |                                   | * 🛯 🛇 👻 🛛           | 📋 70 % | 05:35 |
|-----|-------------------------|-----------------------------------|---------------------|--------|-------|
| ≡   | Download                |                                   | م                   | F      | :     |
| ٥   | ApowerMirror<br>27. Mai | Mirror Control_v1.5.8<br>26,54 MB | 3.7_apkpure.com.apk |        |       |
| ۵   | default_settin<br>05:28 | gs_ESTM_L_2019041<br>484 B        | 2.txt               |        |       |
| ۵   | ESTM-L30_1.1<br>05:34   | xt<br>460 B                       |                     |        |       |

verify the selected data

| v a ⊘ a ⊑<br>ESTM-L 30>Choose | file           | * № ⊙ ÷                              | 2 🕺 🗍 70.% 05:36 |
|-------------------------------|----------------|--------------------------------------|------------------|
| Choose a config file from     | n Download fol | der located in the Internal storage. |                  |
| CHOOSE                        | FILE           | EXPORT SELECTED F                    | ILE TO DEVICE    |
| Set Point                     | 20             | Min Alarm Sensor 1                   | 5                |
| Sensor Mode                   | 2              | Min Alarm Sensor 2                   | 5                |
| Controller Mode               | 9              | Min Alarm Load Current               | 0                |
| Idle Monitoring Time          | 0              | Pre Alarm Sensor 1                   | 0                |

Please double check your imported information's, then correct Press EXPORT SELECTED FILE TO DEVICE the Device will ask you to enter the Passwords and the temporary PIN.

## 5. Modbus RTU / RS485 Interface

### 5.1 Line

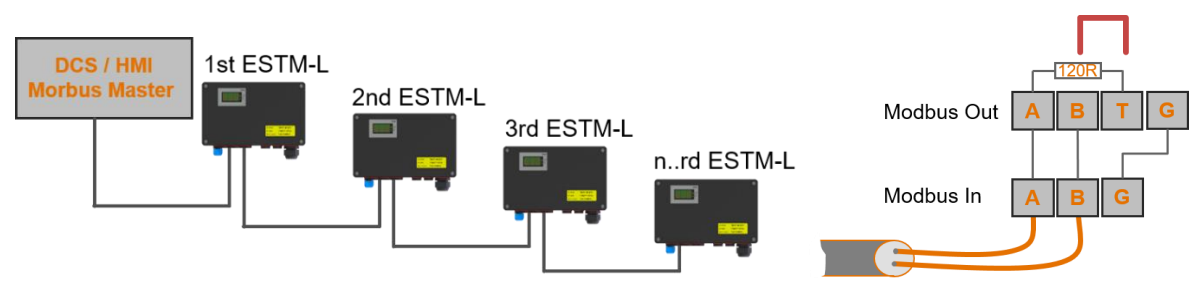

For daisy chaining the ESTM/ESTM-L provides one in and one out Modbus terminal. For end termination, a resistor is already included. To terminate the bus at the last device, a jumper needs to be installed at the "**Modbus Out**" terminal between Terminal "**B**" and "**T**".

### 5.2 RS 485 Interface

The controllers are provided with a RS485 serial communication interface.

| Description | Data         |
|-------------|--------------|
| Data bit:   | 8 bit        |
| Parity:     | NO parity    |
| Stop bit:   | ONE stop bit |
| Baud rate:  | 9600         |

## 5.3 Modbus Specifications

#### 5.3.1 Modbus Function Code

Modbus uses Different function codes to transfer data between master and Slave device. The ESTM/ESTM-L uses the following function codes for data transfer:

| Modbus Function code | Description            |
|----------------------|------------------------|
| FC 1                 | read coil              |
| FC 3                 | read holding register  |
| FC 4                 | read input register    |
| FC 5                 | write single coil      |
| FC 6                 | write holding register |

#### 5.3.2 Bit Numbering

| MSB | to |   |   |   |   |   | LSB |
|-----|----|---|---|---|---|---|-----|
| 1   | 0  | 0 | 0 | 0 | 0 | 0 | 1   |

#### 5.3.3 Data Types

| Data types | Description                  |        |  |  |  |  |
|------------|------------------------------|--------|--|--|--|--|
| bool       | true/false [1=true; 0=false] |        |  |  |  |  |
| int 16     | signed integer               | 16 bit |  |  |  |  |
|            | [-32768 to 32767]            |        |  |  |  |  |
| uint 16    | unsigned integer             | 16 bit |  |  |  |  |
|            | [0 to 65535]                 |        |  |  |  |  |
| uint 32    | unsigned integer             | 32 bit |  |  |  |  |
|            | [0 to 4.294.967.295]         |        |  |  |  |  |

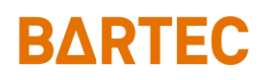

## 5.4 Modbus Values

#### 5.4.1 Discrete Input Coil (bit)

| ModBus<br>Register (DEC) | Data<br>Type | r/w | description intern        | alarm contact action | fault flag / status flag |
|--------------------------|--------------|-----|---------------------------|----------------------|--------------------------|
| 0                        | bool         | r   | Remote maintenance active |                      |                          |

#### 5.4.2 Discrete Output Coil (bit)

| ModBus<br>Register (DEC) | Data<br>Type | r/w | description intern                       | alarm contact action | fault flag / status flag |
|--------------------------|--------------|-----|------------------------------------------|----------------------|--------------------------|
| 0                        | bool         | r/w | Remote maintenance                       |                      |                          |
| 1                        | bool         | r/w | SIL II limiter reset                     |                      |                          |
| 2                        | bool         | r/w | NOT USED                                 |                      |                          |
| 3                        | bool         | r/w | NOT USED                                 |                      |                          |
| 4                        | bool         | r/w | SOFT limiter reset                       |                      |                          |
|                          |              |     | (available since firmware version 4.0.0) |                      |                          |
| 5                        | bool         | r/w | enable smart reset                       |                      |                          |
|                          |              |     | (available since firmware version 4.0.0) |                      |                          |

### 

When using the reset limiter function via Modbus. Protect the reset function against unauthorised use (e.g. password protection or user level authorisation).

## 

The Modbus discrete output coil 1 (reset limiter) shall be send only one Modbus cycle. The reset function may only be carried out manually. Automatic resetting is not permitted. Resetting the limiter automatically or bypassing it can lead to a risk of explosion.

## 

The Modbus discrete output coil 1 (reset limiter) shall be send only one Modbus cycle. The reset function may only be carried out manually. Automatic resetting is not permitted. Resetting the limiter automatically or bypassing it can lead to a risk of explosion.

#### 5.4.3 Input Registers

| ModBus | Register | Data    | r/w | description intern                        | alarm contact action | range / additional    |
|--------|----------|---------|-----|-------------------------------------------|----------------------|-----------------------|
| (DEC)  |          | Туре    |     |                                           |                      |                       |
| 1      |          | int 16  | r   | Sensor 1 actual value                     |                      | -50°C to 500°C        |
| 2      |          | int 16  | r   | Sensor 2 actual value                     |                      | -58°F to 932°         |
| 3      |          | int 16  | r   | Limiter actual value                      |                      | fault indication: 999 |
| 4      |          | int 16  | r   | Limiter set point value                   |                      |                       |
| 5      |          | int 16  | r   | Process control value                     |                      | _                     |
| 15     |          | uint 16 | r   | Load current value                        |                      | 0-300 [0-30,0A]       |
| 16     |          | uint 16 | r   | Leakage current value                     |                      | 0-300 [0-300mA]       |
| 22     |          | uint 16 | r   | Load voltage value                        |                      | [V]                   |
| 48     |          | uint 32 | r   | actual Operating time                     |                      | [min]                 |
| 70     |          | uint 16 | r   | Low fault byte value (16bit)              |                      |                       |
|        | 0        |         |     | Limiter fault                             |                      |                       |
|        | 1        |         |     | Limiter tripped                           |                      |                       |
|        | 2        |         |     | Alarm sensor 1 above limiter set point    |                      |                       |
|        | 3        |         |     | Min alarm load current                    |                      | OFF=0                 |
|        | 4        |         |     | Max alarm load current                    |                      | OFF=300               |
|        | 5        |         |     | Max alarm leakage current                 |                      | OFF=300               |
|        | 6        |         |     | Max alarm sensor 1                        |                      |                       |
|        | 7        |         |     | Max alarm sensor 2                        |                      |                       |
|        | 8        |         |     | Alarm sensor 2 above limiter set point    |                      |                       |
|        | 9        |         |     | Sensor 1 fault high                       |                      |                       |
|        | 10       |         |     | Sensor 2 fault high                       |                      |                       |
|        | 11       |         |     | Sensor limiter fault high                 |                      |                       |
|        | 12       |         |     | Coding element fault high                 |                      |                       |
|        | 13       |         |     | Internal hardware fault bit 13            |                      |                       |
|        | 14       |         |     | NOTUSED                                   |                      |                       |
|        | 15       |         |     | Software-Limiter tripped (available since |                      |                       |
|        |          |         |     | firmware version 4.0.0)                   |                      |                       |
| 71     |          | uint 16 | r   | High fault byte value (16bit)             |                      |                       |
|        | 0        |         |     | NOTUSED                                   |                      |                       |
|        | 1        |         |     | Min alarm sensor 1                        |                      |                       |
|        | 2        |         |     | Min alarm sensor 2                        |                      |                       |
|        | 3        |         |     | NOTUSED                                   |                      |                       |
|        | 4        |         |     | NOTUSED                                   |                      |                       |
|        | 5        |         |     | NOTUSED                                   |                      |                       |
|        | 6        |         |     | Internal power circuit hotspot 125°C      |                      |                       |
|        | 7        |         |     | Internal power circuit hotspot 135°C      |                      |                       |
|        | 8        |         |     | Internal hardware fault bit 24            |                      |                       |
|        | 9        |         |     | Internal hardware fault bit 25            |                      |                       |
|        | 10       |         |     | Internal hardware fault bit 26            |                      |                       |
|        | 11       |         |     | Sensor 1 fault low                        |                      |                       |
|        | 12       |         |     | Sensor 2 fault low                        |                      |                       |
|        | 13       |         |     | Sensor limiter fault low                  |                      |                       |
|        | 14       |         |     | Coding element fault low                  |                      |                       |
|        | 15       |         |     | NOTUSED                                   |                      |                       |

#### Setup, Network and Communication Manual ESTM / ESTM-L

## **BARTEC**

| ModBus<br>(DEC) | Register | Data<br>Type | r/w | description intern                       | alarm contact action | range / additional  |
|-----------------|----------|--------------|-----|------------------------------------------|----------------------|---------------------|
| 72              |          | uint 16      | r   | Status byte (16bit)                      |                      |                     |
|                 | 0        |              |     | AHC action active                        |                      |                     |
|                 | 1        |              |     | Remote maintenance                       |                      |                     |
|                 | 2        |              |     | Load contact status                      |                      | 0= opened 1= closed |
|                 | 3        |              |     | Pre alarm sensor 1 min                   |                      |                     |
|                 | 4        |              |     | Pre alarm sensor 2 min                   |                      |                     |
|                 | 5        |              |     | Pre alarm limiter high                   |                      |                     |
|                 | 6        |              |     | Pre alarm leakage current                |                      |                     |
|                 | 7        |              |     | Build in limiter found                   |                      |                     |
|                 | 8        |              |     | Pre alarm load current min               |                      |                     |
|                 | 9        |              |     | NOT USED                                 |                      |                     |
|                 | 10       |              |     | NOT USED                                 |                      |                     |
|                 | 11       |              |     | NOT USED                                 |                      |                     |
|                 | 12       |              |     | Limiter reset condition                  |                      | 0=NO 1=YES          |
|                 | 13       |              |     | Modbus communication active              |                      | 0                   |
|                 | 14       |              |     | Bluetooth communication active           |                      |                     |
|                 | 15       |              |     | NOT USED                                 |                      |                     |
| 73              | 10       | uint 16      |     | Last load current AHC                    |                      | [A]                 |
| 74              |          | uint 16      |     | Last differential current AHC            |                      | [mA]                |
| 75              |          | uint 32      |     | Last Time AHC Operating time             |                      | [min]               |
| 77              |          | uint 32      |     | Last Heater On Operating time            |                      | [min]               |
| 100             |          | uint 16      |     | Soft limiter Status byte (16bit)         |                      | []                  |
| 100             |          | unit ro      |     | (available since firmware version 4.0.0) |                      |                     |
|                 | 0        |              |     | Soft Limiter Status                      |                      | 0=OFF 1=ON          |
|                 | 1        |              |     | Heater on load contact closed            |                      | Status information  |
|                 | -        |              |     |                                          |                      | load contact        |
|                 |          |              |     |                                          |                      | 0=open 1=close      |
|                 | 2        |              |     | Smart reset enable                       |                      |                     |
|                 | 3        |              |     | Smart reset waiting                      |                      |                     |
|                 | 4        |              |     | Pre Alarm Soft Limiter                   |                      | 0=Off 1=Active      |
|                 | 5        |              |     | Soft Limiter tripped                     | Alarm contact open   |                     |
|                 | 6        |              |     | Smart Reset Function Active              |                      |                     |
|                 | 7        |              |     | NOT USED                                 |                      |                     |
|                 | 8        |              |     | NOT USED                                 |                      |                     |
|                 | 9        |              |     | NOT USED                                 |                      |                     |
|                 | 10       |              |     | NOT USED                                 |                      |                     |
|                 | 11       |              |     | NOT USED                                 |                      |                     |
|                 | 12       |              |     | NOT USED                                 |                      |                     |
|                 | 13       |              |     | NOT USED                                 |                      |                     |
|                 | 14       |              |     | NOT USED                                 |                      |                     |
|                 | 15       |              |     | NOT USED                                 |                      |                     |
| 101             |          | int 16       |     | Soft Limiter Sensor 2 actual value       |                      |                     |
|                 |          |              |     | (available since firmware version 4.0.0) |                      |                     |
| 102             |          | uint 16      |     | Remaining T-Off delay (available since   |                      |                     |
| -               |          |              |     | firmware version 4.0.0)                  |                      |                     |

The information Smart Reset Status can be emulated via Modbus using the variables Smart reset enable (input register 100.2) and Smart reset waiting (input register 100.3).

The values of the corresponding variables are:

|   | Smart Reset status  |         |      |          |     |  |  |  |
|---|---------------------|---------|------|----------|-----|--|--|--|
|   |                     | Enabled | Wait | Disabled | N/A |  |  |  |
| 2 | Smart reset enable  | 1       | 0    | 0        | 1   |  |  |  |
| 3 | Smart reset waiting | 0       | 1    | 0        | 1   |  |  |  |

See also chapter 4.8.3 Soft limiter.

| Device internal status and fault logging of the last conditions |         |                            |           |  |  |  |  |
|-----------------------------------------------------------------|---------|----------------------------|-----------|--|--|--|--|
| 161                                                             | uint 32 | High fault / Low fault [0] | See below |  |  |  |  |
| 163                                                             | uint 32 | High fault / Low fault [1] |           |  |  |  |  |
| 165                                                             | uint 32 | High fault / Low fault [2] |           |  |  |  |  |
| 167                                                             | uint 32 | High fault / Low fault [3] |           |  |  |  |  |
| 169                                                             | uint 32 | High fault / Low fault [4] |           |  |  |  |  |
| 171                                                             | uint 32 | Operating time [0]         | See below |  |  |  |  |
| 173                                                             | uint 32 | Operating time [1]         | [min]     |  |  |  |  |
| 175                                                             | uint 32 | Operating time [2]         |           |  |  |  |  |
| 177                                                             | uint 32 | Operating time [3]         |           |  |  |  |  |
| 179                                                             | uint 32 | Operating time [4]         |           |  |  |  |  |
| 181                                                             | uint 16 | Status[0]                  | See below |  |  |  |  |
| 182                                                             | uint 16 | Status[1]                  |           |  |  |  |  |
| 183                                                             | uint 16 | Status[2]                  |           |  |  |  |  |
| 184                                                             | uint 16 | Status[3]                  |           |  |  |  |  |
| 185                                                             | uint 16 | Status[4]                  |           |  |  |  |  |
| 200                                                             | uint 16 | Firmware version           |           |  |  |  |  |

#### Device internal status and fault logging of the last conditions

The last 5 states of the variables "Low fault byte value", "High fault byte value" and "Status byte" are stored in order to get a review of the past error states. This is achieved in the variable "High fault / Low fault [0]...[4]" and "Status [0]...[4]". The end number can also be used to determine the time of the event " Operating time [0]...[4]". A new entry will be created if there is a change in Modbus register #70 or #71 (faults) only.

#### 5.4.4 Holding Registers

| ModBus         | Data    | r/w | description intern                                                  | alarm contact | fault flag / status flag                                                                                 |
|----------------|---------|-----|---------------------------------------------------------------------|---------------|----------------------------------------------------------------------------------------------------|
| Register (DEC) | lype    | 1   |                                                                     | action        | 5000 × 50000                                                                                             |
| 5              | int 16  | r/w | Set point controller value                                          |               | -50°C to 500°C<br>-58°E to 932°E                                                                         |
| 6              | int 16  | r/w | Min alarm sensor 1 value                                            | YES           | -50°C to 500°C                                                                                           |
| 7              | int 16  | r/w | Max alarm sensor 1 value                                            | YES           | -58°E to 932°                                                                                            |
| 8              | int 16  | r/w | Min alarm sensor 2 value                                            | YES           | $555^{\circ}C / 1031^{\circ}F = alarm$                                                                   |
| 9              | int 16  | r/w | Max alarm sensor 2 value                                            | YES           | off                                                                                                    |
| 10             | int 16  | r/w | Pre alarm limiter value                                             | NO            |                                                                                                    |
| 11             | int 16  | r/w | Pre alarm sensor 1 value min                                        | NO            | -                                                                                                    |
| 12             | int 16  | r/w | Pre alarm sensor 2 value min                                        | NO            | -                                                                                                    |
| 17             | int 16  | r/w | Min alarm load current value                                        | YES           | 0 to 300                                                                                                 |
| 18             | int 16  | r/w | Min pre alarm load current value                                    | NO            | [0-30,0A]                                                                                                |
| 19             | int 16  | r/w | Max alarm load current value                                        | YES           | 0 = alarm off                                                                                            |
| 20             | int 16  | r/w | Pre alarm leakage current value                                     | NO            | 0 to 300                                                                                                 |
| 21             | int 16  | r/w | Max alarm leakage current value                                     | YES           | [0-300mA]<br>0 = alarm off                                                                               |
| 24             | uint 16 | r/w | AHC cycle time value [min]                                          |               | 0=0FF<br>300-10800 [min]                                                                                 |
| 25             | uint 16 | r/w | AHC min load current value                                          | YES           | value 0 to 300<br>[0-30,0A]                                                                              |
| 26             | int 16  | r/w | alarm delay                                                         | NO            | 3-30<br>[3-30sec]                                                                                        |
| 32             | int 16  | r/w | Hysteresis value                                                    |               | 3-15K                                                                                                    |
| 43             | uint 16 | r/w | Control mode controlled by sensor                                   |               | Average=0<br>Sensor 1=1<br>Sensor 2=2<br>One senor below =3<br>Both sensors below =4<br>Soft Limiter = 5 |
| 60             | uint 16 | r/w | Temperature unit                                                    |               | °C=0<br>°F=1                                                                                             |
| 61             | uint 16 | r/w | Sensor configuration                                                |               | 1=one 2=both                                                                                             |
| 100            | uint 16 | r/w | Set Point Soft Limiter<br>(available since firmware version 4.0.0)  |               | 0-500                                                                                                    |
| 101            | uint 16 | r/w | Hysteresis Soft Limiter<br>(available since firmware version 4.0.0) |               | 2-25                                                                                                    |
| 102            | uint 16 | r/w | Pre Alarm Soft Limiter<br>(available since firmware version 4.0.0)  |               | 0 – Soft Limiter Set point<br>-2K                                                                        |
| 103            | uint 16 | r/w | T-Off delay<br>(available since firmware version 4.0.0)             |               | 300 - 3600 sec                                                                                           |

## 

Use of the Soft Limiter function as a limiter is not permitted for ATEX and IECEx applications according to IEC/IEEE 60079-30-1.

Explosion protection is not ensured by this function.

Use hardware limiter of ESTM-L (SIL II) as limiter for ATEX and IECEx applications according to IEC/IEEE 60079-30-1.

BARTEC GmbH Max-Eyth-Str. 16 97980 Bad Mergentheim Deutschland

Tel.: +49 7931 597 0

info@bartec.com

### bartec.com